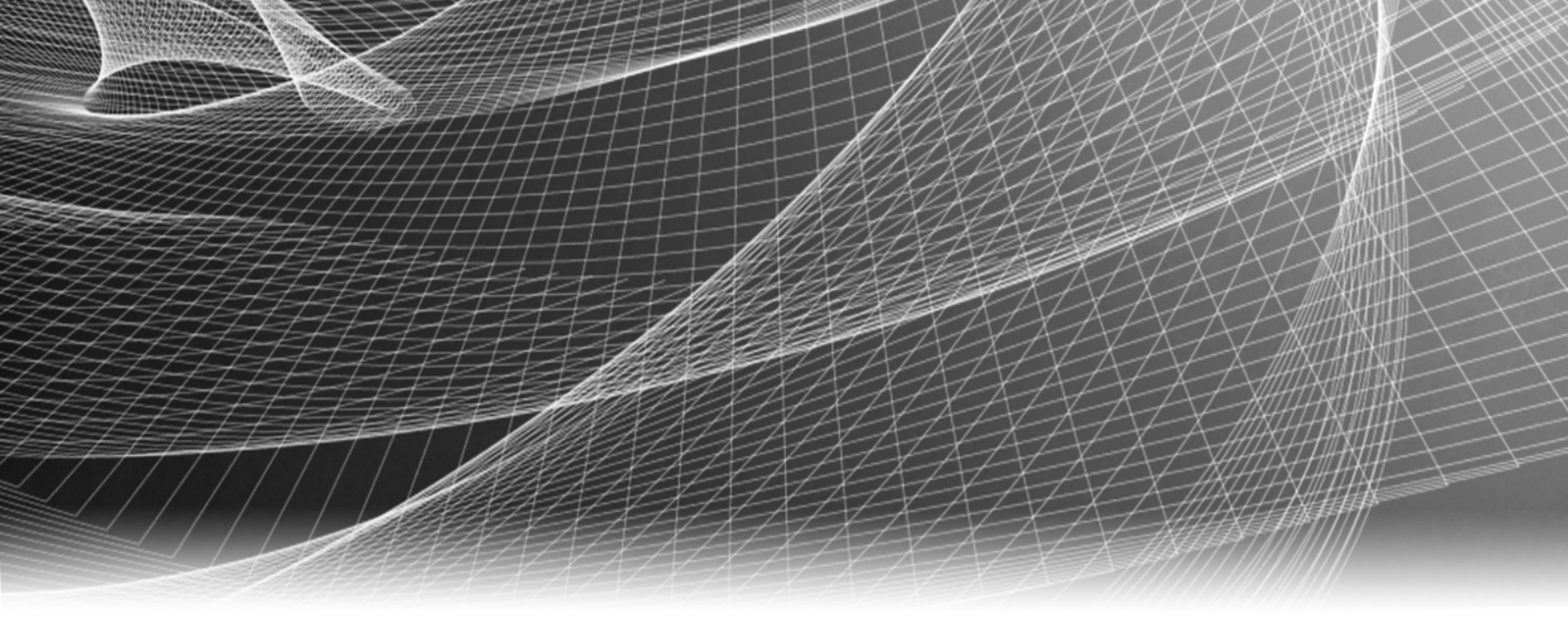

# **RSA Security Analytics**

60-Drive DAC Series 4構成ガイ ド

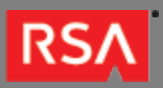

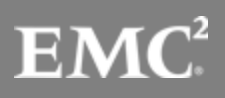

Copyright © 2010 - 2016 RSA, the Security Division of EMC. All rights reserved.

# Trademarks

RSA, the RSA Logo and EMC are either registered trademarks or trademarks of EMC Corporation in the United States and/or other countries. All other trademarks used herein are the property of their respective owners. For a list of EMC trademarks, go to www.emc.com/legal/emc-corporation-trademarks.htm.

#### License Agreement

This software and the associated documentation are proprietary and confidential to EMC, are furnished under license, and may be used and copied only in accordance with the terms of such license and with the inclusion of the copyright notice below. This software and the documentation, and any copies thereof, may not be provided or otherwise made available to any other person.

No title to or ownership of the software or documentation or any intellectual property rights thereto is hereby transferred. Any unauthorized use or reproduction of this software and the documentation may be subject to civil and/or criminal liability. This software is subject to change without notice and should not be construed as a commitment by EMC.

#### Third-Party Licenses

This product may include software developed by parties other than RSA. The text of the license agreements applicable to third-party software in this product may be viewed in the thirdpartylicenses.pdf file.

# Note on Encryption Technologies

This product may contain encryption technology. Many countries prohibit or restrict the use, import, or export of encryption technologies, and current use, import, and export regulations should be followed when using, importing or exporting this product.

# Distribution

Use, copying, and distribution of any EMC software described in this publication requires an applicable software license. EMC believes the information in this publication is accurate as of its publication date. The information is subject to change without notice.

THE INFORMATION IN THIS PUBLICATION IS PROVIDED "AS IS." EMC CORPORATION MAKES NO REPRESENTATIONS OR WARRANTIES OF ANY KIND WITH RESPECT TO THE INFORMATION IN THIS PUBLICATION, AND SPECIFICALLY DISCLAIMS IMPLIED WARRANTIES OF MERCHANTABILITY OR FITNESS FOR A PARTICULAR PURPOSE.

# 60-Drive DAC Series 4構成ガイド

| • | 60-Drive DAC Series 4構成ガイド | 4 |
|---|----------------------------|---|
|   | 。 DACハードウェアの説明             | 5 |
|   | 。 DACのインストール               | 7 |

# 60-Drive DAC Series 4構成ガイド

# 概要

このドキュメントでは、Series 4 Decoder、Series 4 Log Decoder、Series 4 Archiverの各アプライアンスに60-drive DACをインストールする手順について説明します。

# 本書について

このドキュメントは、ハードウェアの構成手順を説明する目的で記載されています。Security Analyticsソフトウェアの 特定のリリースに依存するものではありません。

Note: 印刷したガイドを参照している場合は、sadocs.emc.com/ja-jpに新しいバージョンが公開されている 場合がありますのでご注意ください。このガイドは、Security Analyticsオンライン ヘルプのハードウェア構 成ガイドから参照可能です。

#### RSΛ

# DACハードウェアの説明

# 概要

このトピックでは、RSA 60-drive Direct-Attached Capacity (DAC) ストレージ デバイスの概要を説明します。

# ハードウェアの説明

60-drive DACは、EMC<sup>2</sup>が提供するドライブ アレイ エンクロージャです。DACは、Series 4のDecoder、Log Decoder、Archiverの各アプライアンスで使用可能なストレージを拡張するために使用します。

# はじめに

RSA Security Analytics DACアプライアンスには、出荷時にDACソフトウェアがインストールされています。ネットワーク上でDACの初期構成を行うには、次のステップを実行します:

- 1. 設置場所の要件および安全性に関する情報を確認します。
- 2. DACをインストールします。

# パッケージの内容

DACに付属するEMC<sup>2</sup>のドキュメントを参照してください。

#### お客様側で用意が必要な機材

お客様が機材を用意する必要はありません。

# DACの背面

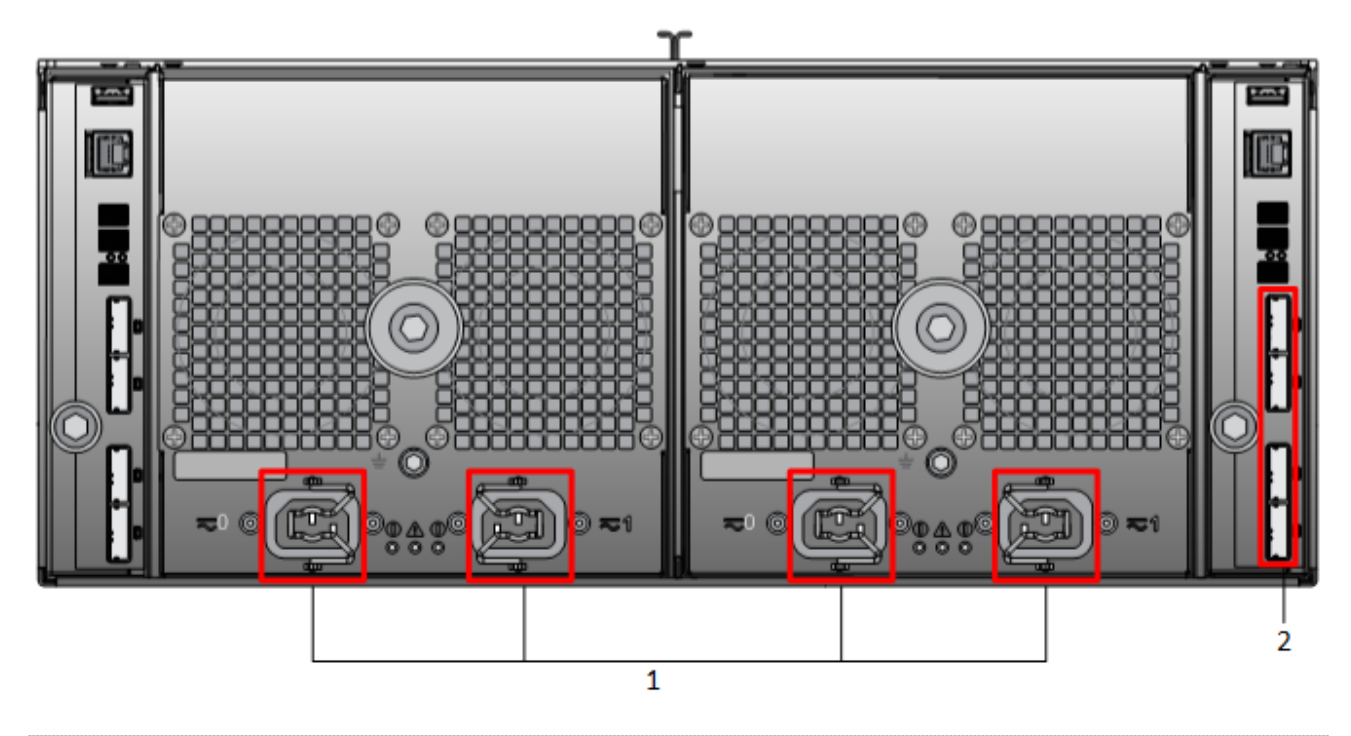

| 番号 | 説明                                                                                       |
|----|------------------------------------------------------------------------------------------|
| 1  | 電源入力接続                                                                                   |
| 2  | SASポート。<br>各ポート セットには、2個の拡張ポートと2個のプライマリ ポートがあります。各セットにおい<br>て、シャーシの上部に近いポートがプライマリ ポートです。 |
|    | I■ Note: 60-drive DACをアプライアンスに接続する場合は、図の右側のマークされたSAS<br>ポートのみを使用してください。                  |

# DACのインストール

概要

このトピックでは、次のSeries 4アプライアンスに60-drive DACをインストールする方法について説明します。

- Decoder
- Log Decoder
- Archiver

# はじめに

下の表に、インストール手順の概要を示します。詳細な手順については、個別のサブセクションを参照してください。

# 前提条件

ストレージを構成するために、arrayCfg-2.1.tgz(バージョン2.1以降)が必要です。このスクリプトは四半期ごと に更新されます。最新バージョンの入手については、RSAまでお問い合わせください。

#### 手順の概要

#### 次の表に、導入手順の概要を示します。

| アプライアンス  | タスク                                                                                                    |
|----------|----------------------------------------------------------------------------------------------------|
|          | 1. アプライアンスの電源を入れる前に、「 <b>アプライアンスへのDACの接続</b> 」に従って、<br>アプライアンスにDACを接続します。                                                 |
| Decoder  | 2. 「 <b>DecoderまたはArchiver上でのDACインストール スクリプトの実行」</b> に従って、<br><sub>NwArrayConfig.py</sub> スクリプトをinitオプション付きで実行します。        |
| Archiver | 4. 「 <b>Decoderサービスの再起動</b> 」に従ってサービスを再起動します。                                                                             |
|          | 5. アプライアンスのライセンスを付与します。アプライアンスへのライセンス付与の手<br>順については、sadocs.emc.com/ja-jpから参照可能な「Security Analyticsライセンス<br>ガイド」を参照してください。 |

© 2010 - 2016 RSA, The Security Division of EMC. Last Modified: September 14 2016, 12:10PM

# アプライアンスへの60-drive DACの接続

ここで紹介するケーブル接続手順は、Decoder、Log Decoder、Archiverのすべてのアプライアンスに適用されます。

■ Note: 60-drive DACには2本のSASケーブルが付属します。この2本のケーブルを使用して、次の図のように 60-drive DACとアプライアンスを接続します。

アプライアンスに60-drive DACを接続するには、次の手順を実行します。

- Security Analytics S4アプライアンスの背面にあるRAIDコントローラーのポートに各SASケーブルの一端を接続します。 スクリプト実行時に追加ドライブが検出されなかった場合、RAIDコントローラのもう一方のポートにケーブルを接続してみて ください。
- SASケーブルの他端を60-drive DACユニットに接続します。 RAIDコントローラに最初の60-drive DACを接続する場合、次の図に示すように、60-drive DACのプライマリSASポートにケー ブルを接続します。

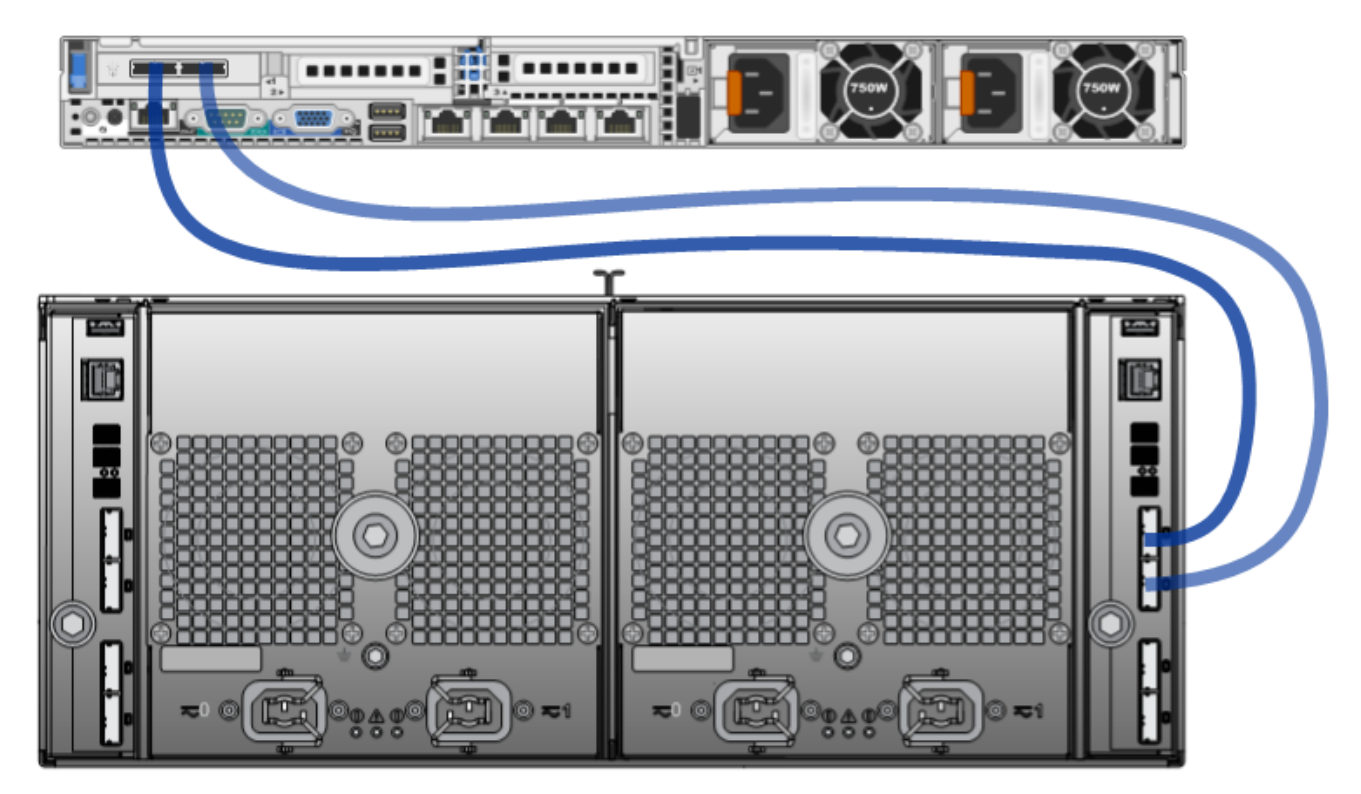

#### Decoder、Log Decoder、Archiver上でのDACインストー ル スクリプトの実行

Decoder、Log Decoder、Archiver上でDACインストール スクリプトを実行するには、次の手順に従います。

- 1. SCPを使用して、arrayCfg-2.1.tgzファイルをアプライアンス上の/rootにコピーします。
- 2. 次のコマンドを実行してコンテンツを展開します: tar -zxf arrayCfg-2.1.tgz
- 3. 新しく作成されたarrayCfgディレクトリに移動します: cd arrayCfg
- 次のコマンドを実行します。 #nwraidutil.pl | more
- 5. コマンドの実行結果をチェックし、DACドライブ上にForeignおよびUnconfigured (Bad) 状態のドライブがないことを確認 します。いずれかの状態が見つかった場合は、スクリプトを実行する前にそれらの問題を解消します。
- 次のコマンドを使用してNwArrayConfig.pyスクリプトを実行します。
   [root@CSO-S4Decoder ~]# ./NwArrayConfig.py --action init --service (decoder/logdecoder/ archiver)
   スクリプトは、必要なすべての仮想ドライブ、論理ボリューム、ディレクトリ構造を作成し、デバッグメッセージを arrayCfg.logに書き込みます
- 7. スクリプトの実行を完了した後、Security Analytics Administrationを使用してデバイスを追加し、Decoder、Log Decoder、 Archiverの各サービスにライセンスを付与します。
- 8. 結果を確認します:
  - a. arrayCfg.logファイルを確認し、スクリプトによりエラーが発生しなかったことを確認します。
  - b. 次のコマンドを実行し、データベースの新しいサイズを確認します: df -Ph|awk '/(decoder|logdecoder|archiver|Filesystem)/ {printf("%-64s %4s\n",\$6,\$2)}' 表示される結果の例を次に示します。 Mounted Size /var/netwitness/decoder 30G /var/netwitness/decoder/index 30G /var/netwitness/decoder/sessiondb 1013G /var/netwitness/decoder/metadb 9.9T

# Decoder、Log Decoder、Archiverサービスの再起動

サービスが新しい領域を認識できるように、Decoder、Log Decoder、Archiverの各サービスを再起動する必要がありま す。

- 1. サービスを再起動します。
- 2. サービスがオンラインに戻り、収集を開始したことを確認します。